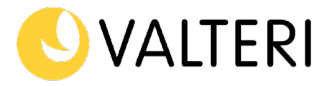

3.3.2021

## Introduktion för stark identifiering (vårdnadshavare)

- 1. Logga in på Wilma: <u>https://valteri.inschool.fi</u>
  - a. Gå till antingen 'Stöd-mellanblad':

| Inga rättigheter.<br>Vårdnadshavaren måste ha ett<br>personligt Wilma-användarnamn och<br>utföra stark autentisering.<br>Du kan göra ett personligt<br>användarnamn och utföra den starka<br>autentiseringen på /connect-sidan.<br>Autentiseringen kan också göras i<br>kontoninställningarna efter att du<br>skapat det personliga användarnamnet. |
|----------------------------------------------------------------------------------------------------|
| <u>Gå till connect-sidan</u><br>common-1004                                                                                                    |

b. Eller till 'Kontoinställningar':

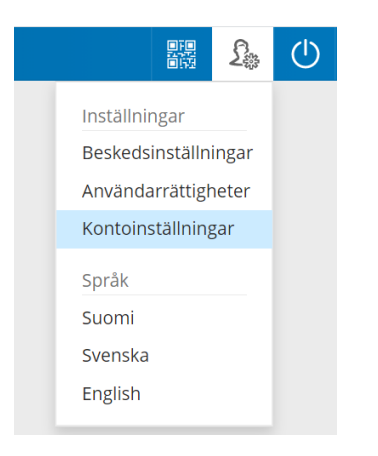

2. Inled identifieringen "Stark autentisering"-mellanblad genom att välja Tunnistaudu-knappen

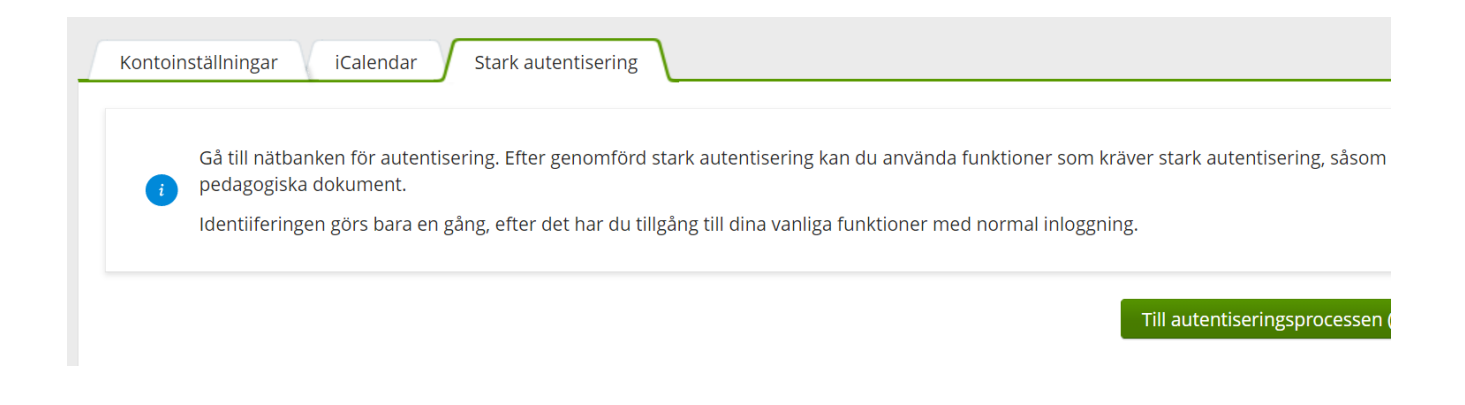

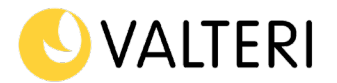

## 3. Välj indentifieringsmetod

| itse tunnistustapa |                 |              |                  |
|--------------------|-----------------|--------------|------------------|
| 0                  | (M)             | OP OP        | Nordea           |
| Varmennekortti     | Mobiilivarmenne | Osuuspankki  | Nordea           |
| Danske<br>Benk     | Handelsbanken   | ÅLANDSBANKEN | S-Pankki         |
| Danske Bank        | Handelsbanken   | Alandsbanken | S-Pankki         |
| Aktia              | #               | ¢            | omadp            |
| Aktia              | POP Pankki      | Säästöpankki | Oma Säästöpankki |

## 3.1 Ifall du använder dina bankkoder för identifiering

a. Ange den information som din bank kräver för att logga in

| Logga in        |                     |              |                                                     |
|-----------------|---------------------|--------------|-----------------------------------------------------|
| Identifieringss | ätt 🥚 Mobilnyckel 🗊 |              |                                                     |
|                 | Nyckeltalslista     |              |                                                     |
| Användari       | Ge OP:s användarko  | den          |                                                     |
|                 |                     | Fortsätt     |                                                     |
| Kodapp          | Kodkalkylator       | Lösenord     | Kodtabell                                           |
| Ge ditt a       | användar-ID och     | klicka sedan | på OK. Öppna appen Nordea Koder i din mobila enhet. |
|                 |                     |              |                                                     |
| Använda         | ar-ID:              |              |                                                     |

- b. Kontrollera att identifieringsuppgifterna är korrekta. Om uppgifterna är korrekta, fortsätt till tjänsten.
- c. Därefter får du ett meddelande om en lyckad identifiering.

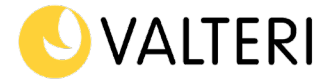

## 3.2 Stark identifiering med hjälp av mobil-id

För att kunna använda mobil-id som identifieringsverktyg krävs det att mobil-id är tagen i bruk i ett tidigare skede i din telefon. Kostnaden för att använda mobil-id beror på telefonoperatören och överenskomna användaravtal.

a. Ge det telefonnummer som du har mobil-id i, i rutan.

| TUNNISTA         | JDU MATK                                                                                                    |            | 1ELLA |      |  |
|------------------|----------------------------------------------------------------------------------------------------|------------|-------|------|--|
| Syötä puhelinnun | erosi (esim. 0401                                                                                                    | 234567)    |       |      |  |
| Puhelinnumero:   |                                                                                                    |            |       |      |  |
| 1 Syötä puhelii  | inumerosi (esim. 04                                                                                                    | 101234567) |       |      |  |
| Keskeytä         |                                                                                                    |            | Ja    | itka |  |
|                  | 1 and 1 and |            |       |      |  |

b. Du får nu en begäran om bekräftelse till din telefon. I det fall att telefonnumren stämmer överens, ska du godkänna identifieringen med din mobiltelefon.

| TUNNISTAUTUMINEN                                                                                    | KÄYNNISSÄ                                                             |
|----------------------------------------------------------------------------------------------------|-----------------------------------------------------------------------|
| Tunnistuspyyntö on lähetetty puhelin<br>hyväksymistä, että alla oleva tapahtu<br>numero ovat samat. | neesi. Tarkista ennen pyynnön<br>imatunniste ja puhelimeesi lähetetty |
| Puhelinnumero:                                                                                      |                                                                       |
| 1                                                                                                   | Jhn                                                                   |
| Tapahtumatunniste:                                                                                  | $\bigcirc$                                                            |
|                                                                                                    |                                                                       |
| Keskeuti                                                                                            |                                                                       |
| Reskevta                                                                                            |                                                                       |

c. Nu har du genomfört den starka identifieringen och du kan använda Wilma.